はじめに

スマートフォンやタブレット型端末はカメラと通信機 能を備えた写真ビューワーと考えることができます。 医学の中でもとりわけ視覚的な専門分野である皮膚科 にとって、これらのデバイスの持つ潜在力を無視する ことはできません。

そこで私はiPhoneとiPadで動作する皮膚科画像データ

ベース tkDerm touch (http://appstore.com/

tkdermtouch)を開発しました。

無料ダウンロード(図1)

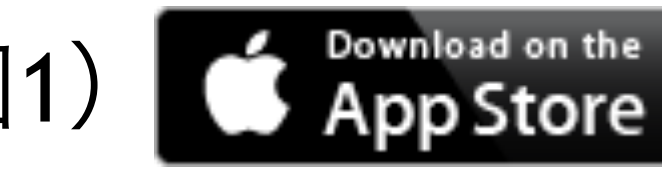

- 1. iPhoneまたはiPadでAppStoreを起動する。
- 2. 画面下端の「検索」タブをタップする。
- 3. 画面上端の検索窓にtkderm touchと入力する。

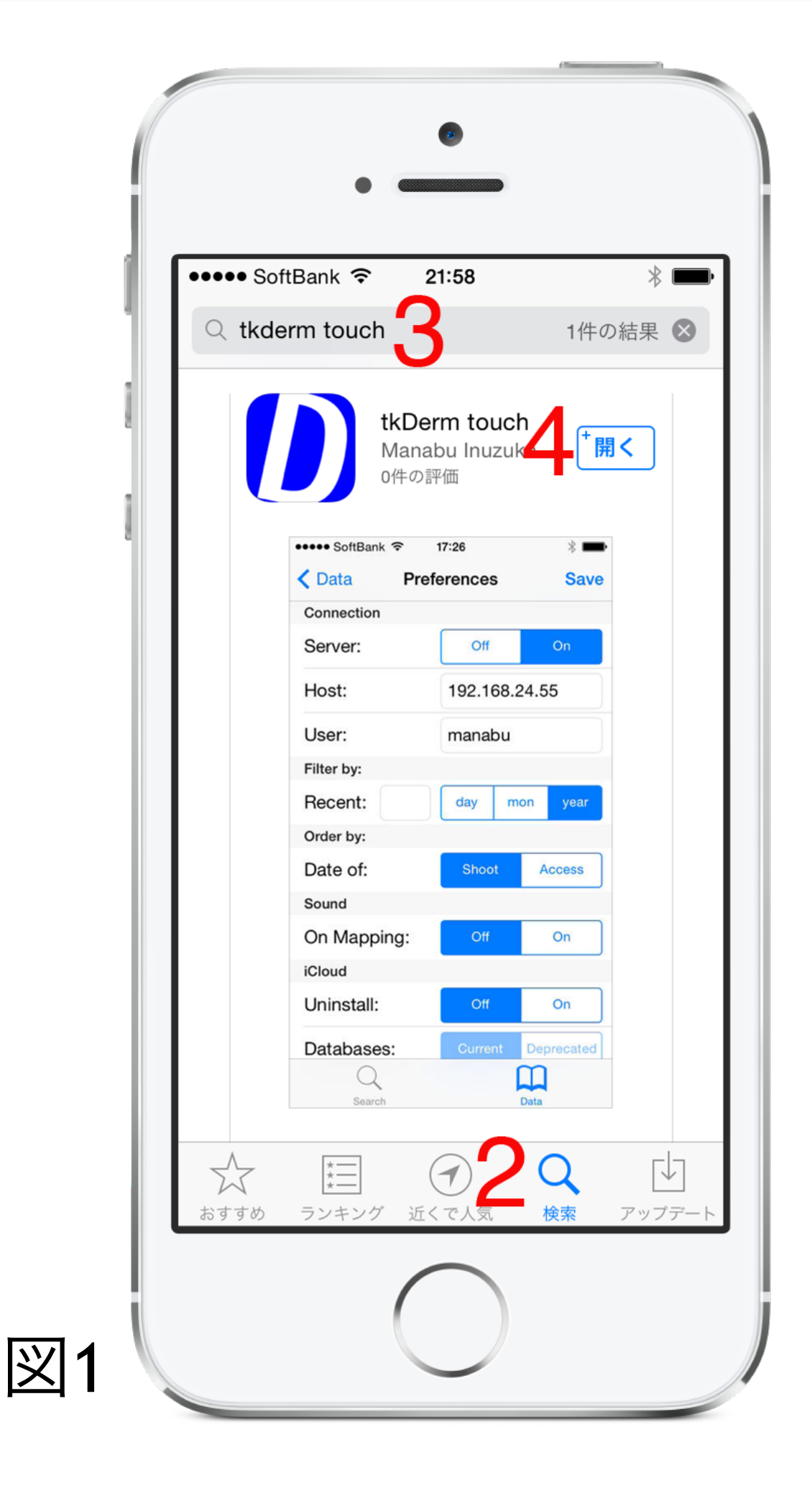

- 4. 画面右上部の「開く」をタップする。
- 5. 初回起動時にiCloudを使用するかどうかを選択 するダイアログが現れるので選択する(iCloudが 設定されている場合)。

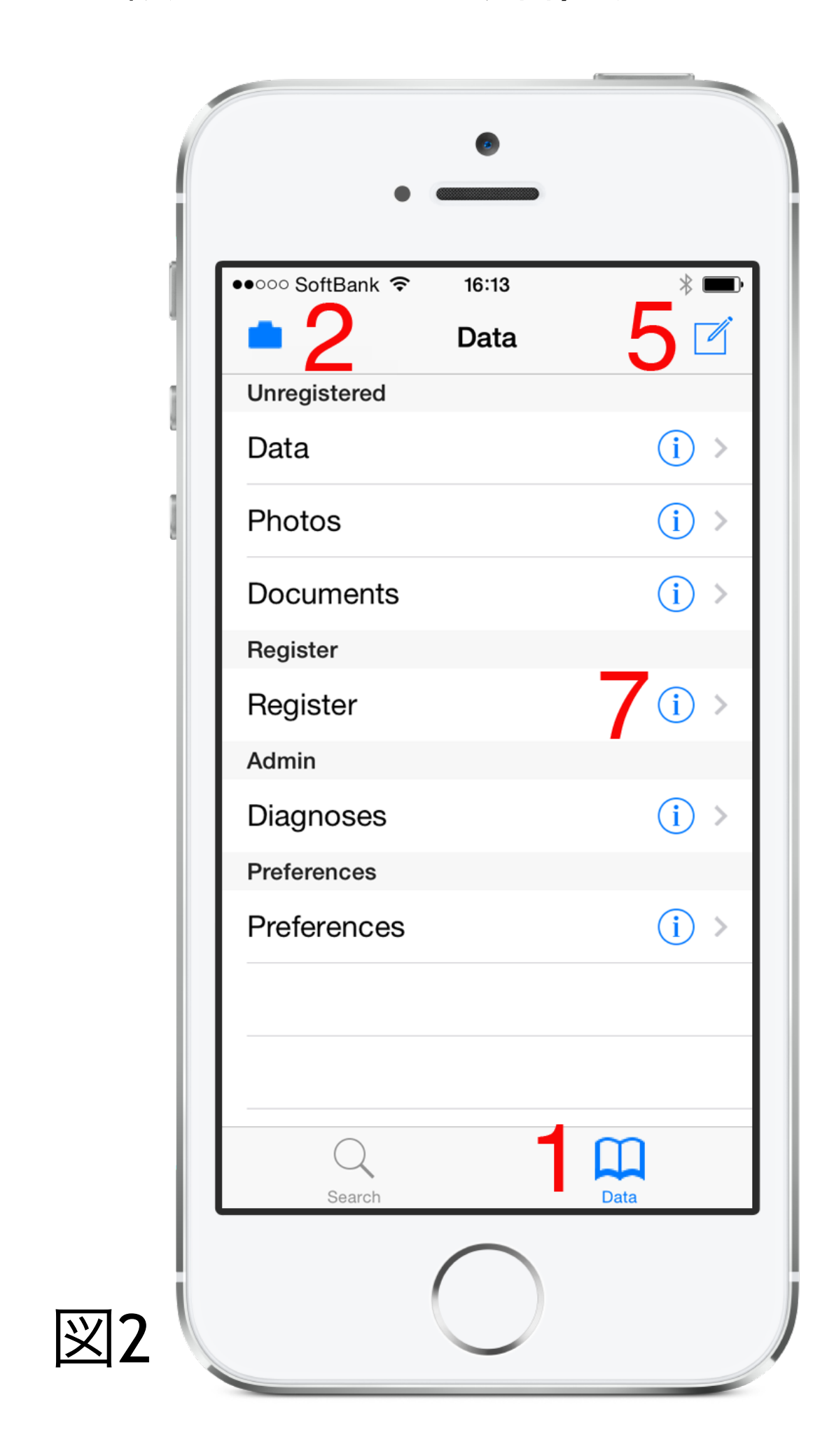

## 写真の撮影と登録(図2)

- 1. 画面下端のDataタブをタップする。
- 2. 画面左上端のカメラ・アイコンをタップし、 カメラ・インターフェイスを起動する。
- 3. 写真を撮影し、Use Photoをタップする。
- 4. 必要なら2枚目以降の写真も撮影する。
- 5. 画面右上端のペンと紙のアイコンをクリック する。
- 6. New Dataページが現れるので各フィールドを 入力し右上端のSaveをタップする。
- 7. 画面中程のRegister行の右端の i ボタンを タップする。
- 8. 画面右上端のEditをタップするとEditがDone に変化するのでDoneをタップする。この操作 によりデータと写真が紐づけられます。

## 写真の表示(図3)

- 1. 画面下端のSearchタブをタップする。
- 2. Names行の右端の i ボタンをタップすると、 患者名のリストが現れる。
- 3. 患者名の右端の i ボタンをタップすると、そ の患者の撮影データのリストが現れる。
- 4. 撮影データの右端の i ボタンをタップする と、そのデータに紐づけられた写真が表示さ れる。
- 5. 詳しくはサポートページ(http:// www.tkderm.org/touch.html) からダウン ロードできるtkDerm touch Documentationを お読み下さい。

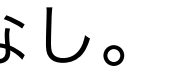

| ••••• SoftBank 중 | 17:27         | * 🛙          |
|------------------|---------------|--------------|
| Sea              | rch in iCloud | I            |
| Search by:       |               | <u> </u>     |
| Names:           |               | <b>2</b> (i) |
| Dates:           |               | i            |
| Diagnoses:       |               | i            |
| Filter by:       |               |              |
| Recent:          | day r         | non year     |
| Distribution:    |               | 11           |
| Incl Incl in     | Inter Ma      | tch Excl     |
| Order by:        |               |              |
| Date of:         | Shoot Ac      | cess         |
| Q                |               |              |